# Configuración de la Autenticación en Controladores de LAN Inalámbricos

# Contenido

Introducción **Prerequisites** Requirements Componentes Utilizados **Convenciones** Autenticación en WLC Soluciones de capa 1 Soluciones de capa 2 Soluciones de capa 3 Ejemplos de Configuración Soluciones de seguridad de capa 1 Soluciones de seguridad de capa 2 Soluciones de seguridad de capa 3 Troubleshoot Comandos para resolución de problemas Información Relacionada

# **Introducción**

Este documento proporciona ejemplos de configuración que explican cómo configurar diferentes tipos de métodos de autenticación de capa 1, capa 2 y capa 3 en controladores de LAN inalámbrica (WLC).

# **Prerequisites**

## **Requirements**

Asegúrese de cumplir estos requisitos antes de intentar esta configuración:

- Conocimiento de la configuración de los puntos de acceso ligeros (LAP) y los WLC de Cisco
- Conocimiento de los estándares de seguridad 802.11i

## **Componentes Utilizados**

La información que contiene este documento se basa en las siguientes versiones de software y hardware.

- Cisco 4400 WLC que ejecuta la versión de firmware 6.0.182.0
- Cisco 1000 Series LAP
- Adaptador de cliente inalámbrico Cisco 802.11a/b/g que utiliza firmware versión 2.6
- Servidor Cisco Secure ACS versión 3.2

The information in this document was created from the devices in a specific lab environment. All of the devices used in this document started with a cleared (default) configuration. If your network is live, make sure that you understand the potential impact of any command.

## **Convenciones**

Consulte <u>Convenciones de Consejos TécnicosCisco para obtener más información sobre las</u> <u>convenciones del documento.</u>

# Autenticación en WLC

La solución de seguridad Cisco Unified Wireless Network (UWN) agrupa componentes de seguridad de punto de acceso (AP) 802.11 de capa 1, capa 2 y capa 3 potencialmente complicados en un gestor de políticas sencillo que personaliza las políticas de seguridad de todo el sistema en función de la LAN (WLAN) por conexión inalámbrica. La solución de seguridad Cisco UWN proporciona herramientas de gestión de seguridad sencillas, unificadas y sistemáticas.

Estos mecanismos de seguridad se pueden implementar en los WLC.

### Soluciones de capa 1

Restrinja el acceso del cliente en función del número de intentos fallidos consecutivos.

#### Soluciones de capa 2

<u>Ninguna autenticación</u> : cuando se selecciona esta opción en la lista desplegable Seguridad de Capa 2, no se realiza ninguna autenticación de Capa 2 en la WLAN. Esto es lo mismo que la autenticación abierta del estándar 802.11.

<u>WEP estática</u> : con privacidad equivalente a conexión con cables estática (WEP), todos los puntos de acceso y las tarjetas NIC de radio cliente en una WLAN determinada deben utilizar la misma clave de cifrado. Cada estación de envío cifra el cuerpo de cada trama con una clave WEP antes de la transmisión, y la estación de recepción la descifra usando una clave idéntica en la recepción.

<u>802.1x</u> —Configura la WLAN para utilizar la autenticación basada en 802.1x. El uso de IEEE 802.1X ofrece un marco eficaz para autenticar y controlar el tráfico de los usuarios a una red protegida, así como para modificar dinámicamente las claves de cifrado. 802.1X vincula un protocolo denominado protocolo de autenticación extensible (EAP) a los medios por cable y WLAN y admite varios métodos de autenticación.

WEP estática + 802.1x : esta configuración de seguridad de capa 2 habilita tanto 802.1x como WEP estática. Los clientes pueden utilizar la autenticación estática WEP o 802.1x para conectarse a la red.

<u>Acceso Wi-Fi protegido (WPA)</u> : WPA o WPA1 y WPA2 son soluciones de seguridad basadas en estándares de Wi-Fi Alliance que proporcionan protección de datos y control de acceso para sistemas WLAN. WPA1 es compatible con el estándar IEEE 802.11i pero se implementó antes de la ratificación del estándar. WPA2 es la implementación de Wi-Fi Alliance del estándar IEEE 802.11i ratificado.

De forma predeterminada, WPA1 utiliza el protocolo de integridad de clave temporal (TKIP) y la comprobación de integridad de los mensajes (MIC) para la protección de datos. WPA2 utiliza el algoritmo de cifrado estándar de cifrado avanzado más fiable mediante el modo de contador con el protocolo de código de autenticación de mensajes de encadenamiento de bloques cifrados (AES-CCMP). Tanto WPA1 como WPA2 utilizan 802.1X para la administración de claves autenticadas de forma predeterminada. Sin embargo, estas opciones también están disponibles: PSK, CCKM y CCKM+802.1x. Si selecciona CCKM, Cisco solo permite clientes compatibles con CCKM. Si selecciona CCKM+802.1x, Cisco también permite clientes que no sean CCKM.

<u>CKIP</u>: Cisco Key Integrity Protocol (CKIP) es un protocolo de seguridad propiedad de Cisco para cifrar medios 802.11. CKIP mejora la seguridad 802.11 en el modo de infraestructura mediante la permutación de claves, MIC y el número de secuencia de mensajes. La versión de software 4.0 admite CKIP con clave estática. Para que esta función funcione correctamente, debe activar los elementos de información de Aironet (IE) para la WLAN. La configuración de CKIP especificada en una WLAN es obligatoria para cualquier cliente que intente asociarse. Si la WLAN se configura para la permutación de la clave CKIP y MMH MIC, el cliente debe soportar ambos. Si la WLAN está configurada para sólo una de estas funciones, el cliente debe soportar solamente esta función CKIP. Los WLC sólo admiten CKIP estático (como WEP estático). Los WLC no soportan CKIP con 802.1x (CKIP dinámico).

#### Soluciones de capa 3

**Ninguno**: cuando se selecciona esta opción en la lista desplegable de seguridad de Capa 3, no se realiza ninguna autenticación de Capa 3 en la WLAN.

**Nota:** El ejemplo de configuración para No Layer 3 authentication y No Layer 2 authentication se explica en la sección <u>None Authentication</u>.

Política Web (autenticación Web y paso a través de Web) : la autenticación Web la utilizan normalmente los clientes que desean implementar una red de acceso de invitado. En una red de acceso de invitado, hay autenticación inicial de nombre de usuario y contraseña, pero no se requiere seguridad para el tráfico subsiguiente. Las implementaciones típicas pueden incluir ubicaciones de "puntos de conexión", como T-Mobile o Starbucks.

La autenticación Web para el WLC de Cisco se realiza localmente. Cree una interfaz y, a continuación, asocie un identificador de conjunto de servicios/WLAN (SSID) a esa interfaz.

La autenticación Web proporciona autenticación simple sin un suplicante o cliente. Considere que la autenticación Web no proporciona la cifrado de datos. La autenticación Web se utiliza típicamente como acceso simple de invitados para "hot spot" o ambiente de campus donde la conectividad es la única preocupación.

El paso a través de la Web es una solución a través de la cual los usuarios inalámbricos se redirigen a una página de política de uso aceptable sin tener que autenticarse cuando se conectan a Internet. El propio WLC se encarga de esta redirección. El único requisito es configurar el WLC para el paso a través de la web, que es básicamente la autenticación web sin

tener que ingresar ninguna credencial.

Paso a través de VPN — VPN Passthrough es una función que permite a un cliente establecer un túnel solamente con un servidor VPN específico. Por lo tanto, si necesita acceder de forma segura al servidor VPN configurado así como a otro servidor VPN o a Internet, esto no es posible con el paso a través de VPN habilitado en el controlador.

En las secciones siguientes, se proporcionan ejemplos de configuración para cada uno de los mecanismos de autenticación.

## Ejemplos de Configuración

Antes de configurar las WLAN y los tipos de autenticación, debe configurar el WLC para el funcionamiento básico y registrar los LAPs en el WLC. Este documento asume que el WLC está configurado para el funcionamiento básico y que los LAPs están registrados en el WLC. Si es un usuario nuevo que intenta configurar el WLC para el funcionamiento básico con los LAP, consulte Registro de Lightweight AP (LAP) en un controlador de LAN inalámbrica (WLC).

### Soluciones de seguridad de capa 1

Los clientes inalámbricos pueden restringirse el acceso en función del número de intentos fallidos consecutivos para acceder a la red WLAN. La exclusión del cliente ocurre en estas condiciones de forma predeterminada. Estos valores no se pueden cambiar.

- Fallo de autenticación 802.11 consecutivo (5 veces consecutivas, se excluye el sexto intento)
- Fallas de asociación 802.11 consecutivas (5 veces consecutivas, se excluye el sexto intento)
- Fallas de autenticación 802.1x consecutivas (3 veces consecutivas, se excluye el cuarto intento)
- Falla del servidor de directivas externo
- Intento de utilizar una dirección IP ya asignada a otro dispositivo (robo de IP o reutilización de IP)
- Autenticación web consecutiva (se excluye el cuarto intento de 3 veces consecutivas)

Para localizar las Políticas de Exclusión de Cliente, haga clic en **Seguridad** en el menú superior y luego elija **Políticas de Protección Inalámbrica > Políticas de Exclusión de Cliente** la navegación en el lado izquierdo de la página.

| cisco                                                                                                    |                                      | WLANs                                                                   |                                                                                              | WIRELESS                      | <u>S</u> ECURITY | MANAGEMENT |
|----------------------------------------------------------------------------------------------------|--------------------------------------|-------------------------------------------------------------------------|----------------------------------------------------------------------------------------------|-------------------------------|------------------|------------|
| Security                                                                                                    | Client Ex                            | clusion I                                                               | Policies                                                                                     |                               |                  |            |
| <ul> <li>AAA         General         <ul> <li>RADIUS                 Authentication                 Accounting                 Fallback</li> <li>TACACS+                 LDAP                 Local Net Users                 MAC Filtering                 Disabled Clients                 User Login Policies                 AP Policies</li> </ul> </li> <li>Local EAP         <ul> <li>Priority Order</li> </ul> </li> </ul> | Exce<br>Exce<br>Exce<br>IP T<br>Exce | essive 802.<br>essive 802.<br>essive 802.<br>heft or IP F<br>essive Web | 11 Association Fail<br>11 Authentication<br>1X Authentication<br>Reuse<br>Authentication Fai | lures<br>Failures<br>Failures |                  |            |
| Certificate                                                                                                    |                                      |                                                                         |                                                                                              |                               |                  |            |
| <ul> <li>Access Control Lists</li> <li>Wireless Protection<br/>Policies         <ul> <li>Rogue Policies</li> <li>General</li> <li>Rogue Rules</li> <li>Friendly Rogue</li> <li>Standard Signatures</li> <li>Custom Signatures</li> <li>Signature Events</li> <li>Summary</li> <li>Client Exclusion</li> <li>Policies</li> <li>AP Authentication /<br/>MFP</li> </ul> </li> </ul>                                                   |                                      |                                                                         |                                                                                              |                               |                  |            |

Se puede configurar el temporizador de exclusión. Las opciones de exclusión se pueden activar o desactivar por controlador. El temporizador de exclusión se puede habilitar o inhabilitar por WLAN.

| ululu<br>cisco    | MONITOR WLANS CONTROLLER WIRELESS SECURITY MAN                                                                                                    | NAGEMENT COMMANDS HELP EEEDBACK                                                                                                    |
|-------------------|----------------------------------------------------------------------------------------------------|----------------------------------------------------------------------------------------------------|
| WLANS             | WLANs > Edit                                                                                                    |                                                                                                    |
| WLANs<br>Movanced | General     Security     QoS     Advanced       Allow AAA Override     Enabled       Coverage Hole Detection     Image: Enabled       Enable Session Timeout     1800       Aironet IE     Image: Enabled                                                           | DHCP DHCP Server Override DHCP Addr. Assignment Required Management Frame Protection (MFP)                                                                                                    |
|                   | Diagnostic Channel Enabled<br>IPv6 Enable<br>Override Interface ACL None V<br>P2P Blocking Action Forward-UpStream V<br>Client Exclusion 4 Enabled<br>VoIP Snooping and Reporting<br>HREAP<br>H-REAP Local Switching 4 Enabled<br>Learn Client IP Address 5 Enabled | Infrastructure MFP Protection (Global MFP Disabled)<br>MFP Client Protection & Optional<br>DTIM Period (in beacon intervals)<br>802.11a/n (1 - 255) 1<br>802.11b/g/n (1 - 255) 1<br>NAC<br>State Enabled |

De forma predeterminada, el número máximo de inicios de sesión simultáneos para un único nombre de usuario es 0. Puede introducir cualquier valor entre 0 y 8. Este parámetro se puede establecer en **SECURITY > AAA > User Login Policies** y le permite especificar el número máximo de inicios de sesión simultáneos para un único nombre de cliente, entre uno y ocho, o 0 = ilimitado. Aquí tiene un ejemplo:

| uluilu<br>cisco                                                                                                    |           | WLANs       |                    | WIRELESS              | SECURITY        | MANAGEMENT | COMMANDS |
|----------------------------------------------------------------------------------------------------|-----------|-------------|--------------------|-----------------------|-----------------|------------|----------|
| Security                                                                                                    | User Poli | cies        |                    |                       |                 |            |          |
| <ul> <li>AAA         General         <ul> <li>RADIUS                Authentication                Accounting                Fallback</li> <li>TACACS+                LDAP                Local Net Users                MAC Filtering                Disabled Clients</li>                 Loser Login Policies                 AP Policies</ul></li> </ul> | Max Cond  | ourrent Log | ins for a user nam | e≟<br>e max-login-ign | ore-identity-re | 0          |          |
| Local EAP                                                                                                    |           |             |                    |                       |                 |            |          |
| Priority Order                                                                                                    |           |             |                    |                       |                 |            |          |
| Certificate                                                                                                    |           |             |                    |                       |                 |            |          |
| Access Control Lists                                                                                                    |           |             |                    |                       |                 |            |          |

## Soluciones de seguridad de capa 2

#### Ninguna autenticación

Este ejemplo muestra una WLAN configurada sin autenticación.

Nota: Este ejemplo también funciona para Sin autenticación de Capa 3.

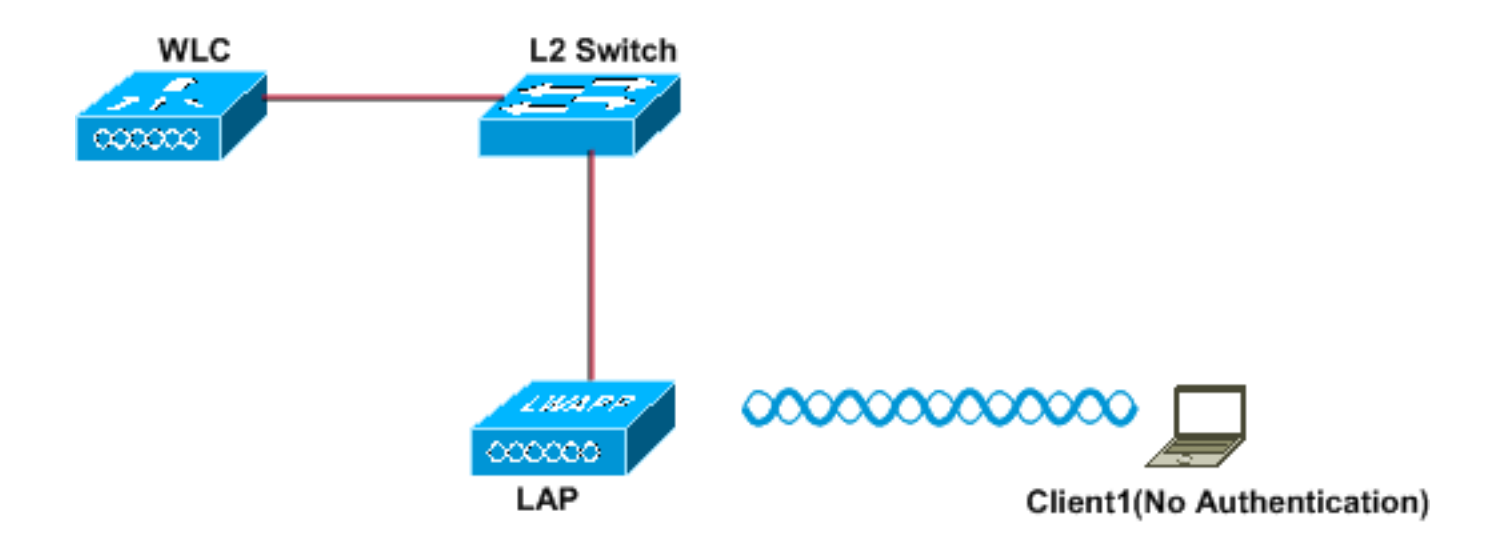

Layer 2 Security: None Layer 3 Security: None

SSID:NullAuthentication

Configuración del WLC para Sin Autenticación

Complete estos pasos para configurar el WLC para esta configuración:

- 1. Haga clic en **WLAN en la GUI para crear una WLAN**. Aparece la ventana WLAN. Esta ventana enumera las WLAN configuradas en el controlador.
- 2. Haga clic en Ir para configurar una nueva WLAN.
- 3. Introduzca los parámetros para la WLAN. Este ejemplo muestra la configuración para esta WLAN.

| uluulu<br>cisco | MONITOR WLANS |        | WIRELESS      | <u>S</u> ECURITY | MANAGEMENT |
|-----------------|---------------|--------|---------------|------------------|------------|
| WLANs           | WLANs > New   |        |               |                  |            |
| WLANS<br>WLANS  | Туре          | WLAN   | I 🗸           |                  |            |
| Advanced        | Profile Name  | WLAN   | 1             |                  |            |
|                 | SSID          | NullAu | uthentication |                  |            |
|                 | ID            | 1      | ~             |                  |            |

- 4. Haga clic en Apply (Aplicar).
- 5. En la ventana WLAN > Edit , defina los parámetros específicos de la WLAN.
- 6. Haga clic en la pestaña Seguridad y elija Ninguno para la seguridad de Capa 2 y Capa

| cisco          | MONITOR   | <u>W</u> LANs | <u>C</u> ON | TROLLER             | WIREL  | ESS | <u>S</u> ECURITY |
|----------------|-----------|---------------|-------------|---------------------|--------|-----|------------------|
| WLANs          | WLANs > I | Edit          |             |                     |        |     |                  |
| WLANs<br>WLANs | General   | Secur         | ity         | QoS                 | Advanc | ed  |                  |
| Advanced       | Layer 2   | Lay           | er 3        | AAA S               | ervers |     |                  |
|                | Layer     | 2 Security    | ZN          | lone<br>] MAC Filte | ering  | ~   |                  |

**Nota:** Para que una WLAN se active, el estado debe estar habilitado. Para habilitarlo, marque la casilla de verificación **Estado** en la ficha General.Esto habilita No authentication para esta WLAN.

- 7. Elija otros parámetros en función de sus requisitos de diseño. Este ejemplo utiliza los valores predeterminados.
- 8. Haga clic en Apply (Aplicar).

#### Configuración del cliente inalámbrico para ausencia de autenticación

Complete estos pasos para configurar el cliente de LAN inalámbrica para esta configuración:

**Nota:** Este documento utiliza un Aironet 802.11a/b/g Client Adapter que ejecuta firmware 3.5 y explica la configuración del adaptador del cliente con ADU versión 3.5.

- 1. Para crear un nuevo perfil, haga clic en la pestaña Administración de perfiles en la ADU.
- 2. Haga clic en New.
- 3. Cuando se muestra la ventana Administración de Perfil (Generales), complete estos pasos para establecer el Nombre de Perfil, Nombre del Cliente, y SSID:Ingrese el nombre del perfil en el campo de nombre del perfil.Este ejemplo utiliza *NoAuthentication* como nombre de perfil.Ingrese el nombre del cliente en el campo de Nombre del cliente.El Nombre del cliente se utiliza para identificar al cliente de red inalámbrica en la red WLAN. Esta configuración utiliza *Cliente 1* para el nombre del cliente.En Nombres de Red, ingrese el SSID que debe ser utilizado para este perfil.El SSID es el mismo que el SSID que configuró en el WLC. El SSID en este ejemplo es *NullAuthentication*.

| Profile Management       |                    | ? 🔀    |
|--------------------------|--------------------|--------|
| General Security Advance | ed                 |        |
| - Profile Settings       |                    | _      |
| Profile Name:            | NoAuthentication   |        |
| Client Name:             | Client1            |        |
| Network Names            |                    |        |
| SSID1:                   | NullAuthentication |        |
| SSID2:                   |                    |        |
| SSID3:                   |                    |        |
|                          |                    |        |
|                          |                    |        |
|                          |                    |        |
|                          |                    |        |
|                          |                    | Cancel |

4. Haga clic en la ficha Security

| neral Security Advanced      |                         |            |          |
|------------------------------|-------------------------|------------|----------|
| Set Security Options         |                         |            |          |
| O WPA/WPA2/CCKM              | WPA/WPA2/CCKM EAP Type: | LEAP       | <u>.</u> |
| 🔘 WPA/WPA2 Passphrase        |                         |            |          |
| 🚫 802.1x                     | 802.1x EAP Type:        | LEAP       |          |
| 🔘 Pre-Shared Key (Static WEF | 2)                      |            |          |
| 💿 None                       |                         |            |          |
| Configure                    | Allow Association to Mi | ixed Cells |          |
| Group Pol                    | icy Delay: 0 👔 sec      |            |          |
|                              |                         |            |          |
|                              |                         |            |          |
|                              |                         |            |          |
|                              |                         |            |          |

5. Haga clic en el botón de opción **Ninguno** en Establecer opciones de seguridad y, a continuación, haga clic en **Aceptar**.Cuando se activa el SSID, el cliente inalámbrico se conecta a la WLAN sin ninguna autenticación.

| 😨 Cisco Aironet Desktop Utility   | y - Current Profil | e: NoAuthentication 🛛 🛛 🔀       |
|-----------------------------------|--------------------|---------------------------------|
| Action Options Help               |                    |                                 |
| Current Status Profile Management | Diagnostics        |                                 |
| CISCO SYSTEMS<br>Profile Name:    | NoAuthentication   |                                 |
| Link Status:                      | Associated         |                                 |
| Wireless Mode:                    | 5 GHz 54 Mbps      | IP Address: fe80::240:96ff;feac |
| Network Type:                     | Infrastructure     | Current Channel: 149            |
| Server Based Authentication:      | None               | Data Encryption: None           |
| Signal Strength:                  |                    |                                 |
|                                   |                    | Advanced                        |

## WEP estática

Este ejemplo muestra una WLAN configurada con WEP estática.

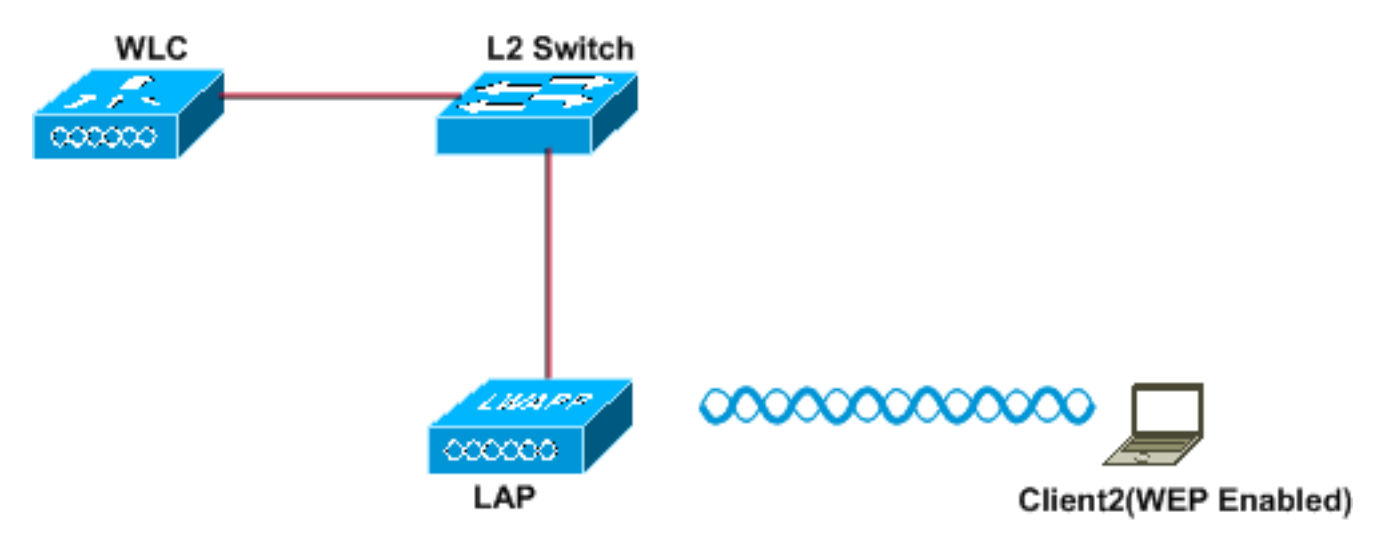

Layer 2 Security: Static-WEP Layer 3 Security: None

SSID:Static-WEP WEP-Key Size: 128-bit WEP Key:1234567890abc

2

Configuración del WLC para el WEP Estático

Complete estos pasos para configurar el WLC para esta configuración:

- 1. Haga clic en **WLAN en la GUI para crear una WLAN**. Aparece la ventana WLAN. Esta ventana enumera las WLAN configuradas en el controlador.
- 2. Haga clic en Nuevo para configurar una WLAN nueva.
- 3. Introduzca el ID de WLAN y el SSID de WLAN.En este ejemplo, la WLAN se denomina *StaticWEP* y el ID de WLAN es

| ىرايىرايى<br>cısco | MONITOR WLANS |        | WIRELESS | <u>S</u> ECURITY | MANAGEMENT |
|--------------------|---------------|--------|----------|------------------|------------|
| WLANs              | WLANs > New   |        |          |                  |            |
| WLANS              | Туре          | WLAN   | N 🗸      |                  |            |
| Advanced           | Profile Name  | WLAN   | 12       |                  |            |
|                    | SSID          | Static | WEP      |                  |            |
|                    | ID            | 2      | *        |                  |            |

4. Haga clic en Apply (Aplicar).

5. En la ventana WLAN > Edit, defina los parámetros específicos de la WLAN.En la lista desplegable Capa 2, elija WEP estática.Esto habilita el WEP estático para esta WLAN.En Static WEP Parameters (Parámetros WEP estáticos), elija el tamaño de clave WEP y el índice de clave, e introduzca la clave de encriptación WEP estática.El tamaño de la clave puede ser 40 bits o 104 bits. El índice de claves puede estar entre 1 y 4. Se puede aplicar un único índice de clave WEP a cada WLAN. Debido a que sólo hay cuatro índices de clave WEP, sólo se pueden configurar cuatro WLAN para el cifrado estático de capa 2 WEP. En este ejemplo, se utiliza el WEP de 104 bits y la clave WEP utilizada es 1234567890abcdef.

| ululu<br>cisco | MONITOR WLANS CONTROLLER W         | IRELESS SECURITY     | MANAGEMENT COMMANDS     | HELP EEEOBACK |
|----------------|------------------------------------|----------------------|-------------------------|---------------|
| WLANs          | WLANs > Edit                       |                      |                         |               |
| WLANS WLANS    | General Security QoS Ad            | vanced               |                         |               |
| Advanced       | Layer 2 Layer 3 AAA Serve          | rs                   |                         |               |
|                | Layer 2 Security Z Static WEP      | <b>v</b>             |                         |               |
|                | Static WEP Parameters              |                      |                         |               |
|                | 802.11 Data Encryption Current K   | ey: 104 bits WEP Sta | tic Key (Key Index = 0) |               |
|                | Туре Ке                            | ey Size Key Index    | Encryption Key          | Key Format    |
|                | WEP 1                              | 104 bits 💌 1 💌       | 1234567890abcdef        | ASCII 💌       |
|                | Allow Shared Key<br>Authentication | led                  |                         |               |

Verifique si el servidor Radius está configurado para la autenticación. El servidor Radius se puede configurar en la pestaña **Seguridad** ubicada en **AAA > Radius > Authentication**. Una vez configurado, el servidor Radius se debe asignar a la WLAN para la autenticación. Vaya a **WLANs > Security > AAA Servers** para asignar el servidor Radius a la WLAN para la autenticación. En este ejemplo, 10.77.244.196 es el servidor Radius a la WLAN para la Autenticación.

| ululu<br>cisco | MONITOR WLA  | NS <u>C</u> ONTROLLER WIRELE  | ess Security Management | COMMANDS HELP EEEDBACK |
|----------------|--------------|-------------------------------|-------------------------|------------------------|
| WLANs          | WLANs > Edit |                               |                         |                        |
| WLANS          | General S    | ecurity QoS Advance           | bd                      |                        |
| ► Advanced     | Layer 2      | Layer 3 AAA Servers           |                         |                        |
|                | Radius Serve | irs.                          |                         | LDAP Servers           |
|                |              | Authentication Servers        | Accounting Servers      | Server 1 None 🛩        |
|                |              |                               | Enabled                 | Server 2 None 🛩        |
|                | Server 1     | IP:10.77.244.196, Port:1812 ¥ | None 🛩                  | Server 3 None 🛩        |
|                | Server 2     | None 💌                        | None 🛩                  |                        |
|                | Server 3     | None 🛩                        | None 🛩                  |                        |
|                | Local EAP Au | thentication                  |                         |                        |
|                | Local EAP #  | Authentication Enabled        |                         |                        |

- 6. Elija otros parámetros en función de sus requisitos de diseño. Este ejemplo utiliza los valores predeterminados.
- 7. Haga clic en Apply (Aplicar).Nota: WEP siempre se representa en hexadecimal (hexadecimal). Cuando ingresa la clave WEP en ASCII, la cadena WEP ASCII se convierte en hexadecimal, que se utiliza para cifrar el paquete. No hay un método estándar que los proveedores realicen para convertir el hexadecimal en ASCII, ya que algunos lo harán al relleno mientras que otros no. Por lo tanto, para lograr la máxima compatibilidad entre

proveedores, utilice hex para las claves WEP.**Nota:** Si desea habilitar la autenticación de clave compartida para la WLAN, marque la casilla de verificación **Permitir autenticación de clave compartida** en Parámetros WEP estáticos. De esta manera, si el cliente también está configurado para la autenticación de clave compartida, la autenticación de clave compartida seguida de la encriptación WEP de los paquetes tendrá lugar en la WLAN.

#### Configuración del cliente inalámbrico para WEP estática

Complete estos pasos para configurar el Wireless LAN Client para esta configuración:

- 1. Para crear un nuevo perfil, haga clic en la pestaña Administración de perfiles en la ADU.
- 2. Haga clic en New.
- 3. Cuando se muestra la ventana Administración de Perfil (Generales), complete estos pasos para establecer el Nombre de Perfil, Nombre del Cliente, y SSID:Ingrese el nombre del perfil en el campo de nombre del perfil.Este ejemplo utiliza *StaticWEP* como nombre de perfil.Ingrese el nombre del cliente en el campo de Nombre del cliente.El Nombre del cliente se utiliza para identificar al cliente de red inalámbrica en la red WLAN. Esta configuración utiliza *Cliente 2* para el nombre del cliente.En Nombres de Red, ingrese el SSID que debe ser utilizado para este perfil.El SSID es el mismo que el SSID que configuró en el WLC. El SSID en este ejemplo es *StaticWEP*

| rofile Management        |           | ? 🛿    |
|--------------------------|-----------|--------|
| General Security Advance | be        |        |
| Profile Settings         |           |        |
| Profile Name:            | StaticWEP |        |
| Client Name:             | Client2   |        |
| Network Names            |           | -<br>- |
| SSID1:                   | StaticWEP |        |
| SSID2:                   |           |        |
| SSID3:                   |           |        |
| L                        |           | -      |
|                          |           |        |
|                          |           |        |
|                          |           |        |
|                          | OK        | Cancel |

4. Haga clic en la ficha Security (Seguridad).

| P | rofile M | anageme    | ent             |                         |            |      | ? 🗙   |
|---|----------|------------|-----------------|-------------------------|------------|------|-------|
|   | General  | Security   | Advanced        |                         |            |      |       |
|   | _ Set S  | ecurity Op | tions           |                         |            |      |       |
|   | 0        | WPA/WP     | 42/CCKM         | WPA/WPA2/CCKM EAP Type: | LEAP       |      |       |
|   | 0        | wpa/wp     | A2 Passphrase   |                         |            |      |       |
|   | 0        | 802.1x     |                 | 802.1x EAP Type:        | LEAP       | ×    |       |
|   | ۲        | Pre-Shared | d Key (Static W | EP)                     |            |      |       |
|   | 0        | None       |                 |                         |            |      |       |
|   |          | Configu    | re              | Allow Association to M  | ixed Cells |      |       |
|   |          |            | Group P         | Policy Delay: 0 👘 sec   |            |      |       |
|   |          |            |                 |                         |            |      |       |
|   |          |            |                 |                         |            |      |       |
|   |          |            |                 |                         |            |      |       |
|   |          |            |                 |                         |            |      |       |
|   |          |            |                 |                         |            |      |       |
|   |          |            |                 |                         |            | ОКСС | ancel |

- 5. Elija **Pre-Shared Key (Static WEP)** en Set Security Options (Establecer opciones de seguridad).
- 6. Haga clic en **Configure** y defina el tamaño de la clave WEP y la clave WEP.Esto debe coincidir con la clave WEP configurada en el WLC para esta WLAN.
- 7. Haga clic en Apply

| ey Entry<br>O Hexadecimal (0-9, A-F) | <ul> <li>ASCII Text (all keyboard characters)</li> </ul> |
|--------------------------------------|----------------------------------------------------------|
| Incryption Keys                      | WEP Key Size:                                            |
| Transmit Key                         | 40 128                                                   |
| WEP Key 1: 💿 1234567890a             | bd 💿 💿                                                   |
| WEP Key 2:                           | • •                                                      |
| WEP Key 3:                           | <ul> <li>○</li> <li>○</li> </ul>                         |
| WEP Key 4:                           | • •                                                      |

Cuando se activa el SSID, el cliente inalámbrico se conecta a la WLAN y los paquetes se

cifran mediante la clave WEP estática.

| 😨 Cisco Aironet Desktop Utility   | y - Current Pro | file: StaticWEP 🛛 🖓 🔀           |
|-----------------------------------|-----------------|---------------------------------|
| Action Options Help               |                 |                                 |
| Current Status Profile Management | Diagnostics     |                                 |
| CISCO SYSTEMS<br>Profile Name:    | StaticWEP       |                                 |
| Link Status:                      | Associated      |                                 |
| Wireless Mode:                    | 5 GHz 54 Mbps   | IP Address: fe80::240:96ff;feac |
| Network Type:                     | Infrastructure  | Current Channel: 149            |
| Server Based Authentication:      | None            | Data Encryption: WEP            |
| Signal Strength:                  |                 |                                 |
|                                   |                 | Advanced                        |

## Autenticación 802.1x

Este ejemplo muestra una WLAN configurada con autenticación 802.1x.

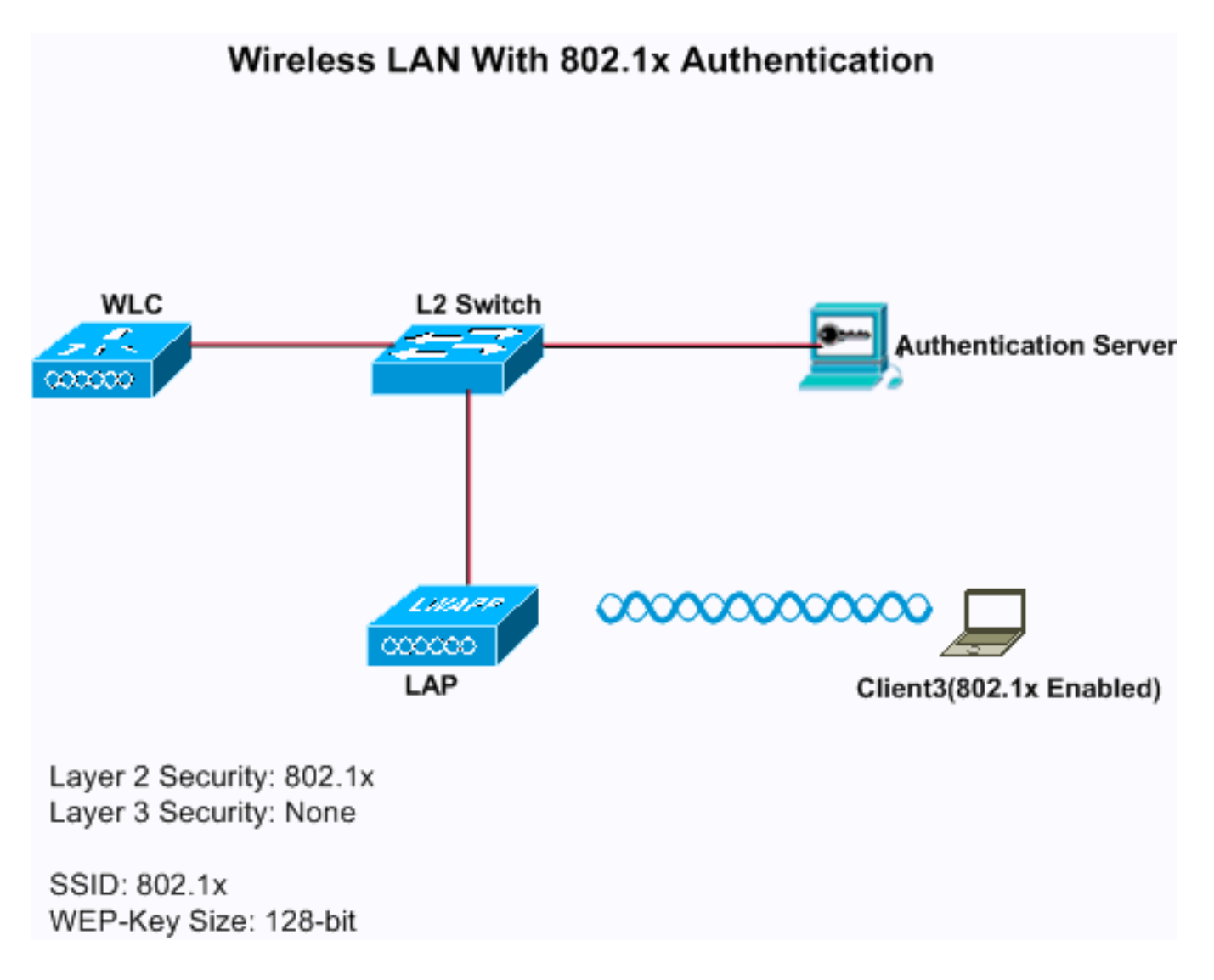

Configuración del WLC para la autenticación 802.1x

Complete estos pasos para configurar el WLC para esta configuración:

- 1. Haga clic en **WLAN en la GUI para crear una WLAN.** Aparece la ventana WLAN. Esta ventana enumera las WLAN configuradas en el controlador.
- 2. Haga clic en **Nuevo para configurar una WLAN nueva.**En este ejemplo, la WLAN se denomina *802.1x*, y el ID de WLAN es *3*. También se debe agregar un nombre de perfil.

| ဂျကျက<br>cisco | MONITOR    | <u>W</u> LANs |       | WIRELESS | <u>S</u> ECURITY | MANAGEMENT |
|----------------|------------|---------------|-------|----------|------------------|------------|
| WLANs          | WLANs >    | New           |       |          |                  |            |
| WLANS          | Туре       |               | WLAN  | ×        |                  |            |
| Advanced       | Profile Na | ame           | WLAN3 |          |                  |            |
|                | SSID       |               | 802.1 | ×        |                  |            |
|                | ID         |               | 3     | ~        |                  |            |

- 3. Haga clic en Apply (Aplicar).
- 4. En la ventana WLAN > Edit , defina los parámetros específicos de la WLAN.En la lista desplegable Capa 2, elija **802.1x**.**Nota:** Solo está disponible la encriptación WEP con 802.1x.

Elija 40 bits o 104 bits para el cifrado, y asegúrese de que la seguridad de Capa 3 esté establecida en Ninguno.Esto habilita la autenticación 802.1x para esta WLAN.En Parámetros del servidor RADIUS, seleccione el servidor RADIUS que se utilizará para autenticar las credenciales del cliente.Elija otros parámetros en función de sus requisitos de diseño.Este ejemplo utiliza los valores predeterminados.

5. Haga clic en Apply

| cisco          | MONITOR <u>W</u> LANS <u>C</u> ONTROLLER WIRELESS <u>S</u> ECURITY |
|----------------|--------------------------------------------------------------------|
| WLANs          | WLANs > Edit                                                       |
| WLANs<br>WLANs | General Security QoS Advanced                                      |
| Advanced       | Layer 2 Layer 3 AAA Servers                                        |
|                | Layer 2 Security 2 802.1X                                          |
|                | MAC Filtering 802.1X Parameters                                    |
|                | 802.11 Data Encryption Type Key Size                               |
|                | ③ WEP 104 bits ✓                                                   |

Notas: Si elige 802.1x para la seguridad de Capa 2, no se puede utilizar CCKM. Si elige WPA 1 o WPA 2 para la seguridad de Capa 2, estas opciones aparecen en Administración de claves de autenticación: 802.1x+CCKM: si elige esta opción, se admiten tanto clientes CCKM como no CCKM (CCKM opcional).802.1x: si elige esta opción, sólo se admiten clientes 802.1x. CCKM: si elige esta opción, sólo se admiten clientes CCKM, donde los clientes se dirigen a un servidor externo para la autenticación. PSK : si elige esta opción, se utiliza una clave previamente compartida para el WLC y el cliente. Además, todos los estándares se han establecido para que se utilicen antes de los estándares previos; por ejemplo, WPA/WPA2 precede a CCKM cuando se utiliza simultáneamente. El tipo de autenticación EAP utilizado para validar los clientes depende del tipo EAP configurado en el servidor RADIUS y en los clientes inalámbricos. Una vez que se habilita 802.1x en el WLC, el WLC permite que todos los tipos de paquetes EAP fluyan entre el LAP, el cliente inalámbrico y el servidor RADIUS. Estos documentos proporcionan ejemplos de configuración en algunos de los tipos de autenticación EAP:PEAP en redes inalámbricas unificadas con ACS 4.0 y Windows 2003EAP-TLS en Unified Wireless Network con ACS 4.0 y Windows 2003Ejemplo de Configuración de Autenticación de EAP con Controladores de WLAN (WLC)

Configuración del cliente inalámbrico para la autenticación 802.1x

Complete estos pasos para configurar el Wireless LAN Client para esta configuración:

- 1. Para crear un nuevo perfil, haga clic en la pestaña Administración de perfiles en la ADU.
- 2. Haga clic en **New**.
- 3. Cuando se muestra la ventana Administración de Perfil (Generales), complete estos pasos

para establecer el Nombre de Perfil, Nombre del Cliente, y SSID:Ingrese el nombre del perfil en el campo de nombre del perfil.Este ejemplo utiliza *EAPAuth* como nombre de perfil.Ingrese el nombre del cliente en el campo de Nombre del cliente.El Nombre del cliente se utiliza para identificar al cliente de red inalámbrica en la red WLAN. Esta configuración utiliza *Cliente 3* para el nombre del cliente.En Nombres de Red, ingrese el SSID que debe ser utilizado para este perfil.El SSID es el mismo que el SSID que configuró en el WLC. El SSID en este ejemplo es *802 1x* 

| rofile Management        |         | ?      |
|--------------------------|---------|--------|
| General Security Advance | ed      |        |
| - Profile Settings       |         |        |
| Profile Name:            | EAPauth |        |
| Client Name:             | client3 |        |
| Network Names            |         |        |
| SSID1:                   | 802.1x  |        |
| SSID2:                   |         |        |
| SSID3:                   |         |        |
|                          |         |        |
|                          |         |        |
|                          |         |        |
|                          |         |        |
|                          | ΟΚ      | Cancel |

4. Haga clic en la ficha Security (Seguridad).

| Profile Management             | ? 🔀    |
|--------------------------------|--------|
| General Security Advanced      |        |
|                                |        |
| WPA/WPA2 Passphrase            |        |
| ● 802.1x 802.1x EAP Type: LEAP | ]      |
| Pre-Shared Key (Static WEP)    |        |
| O None                         |        |
| Configure                      |        |
| Group Policy Delay: 60 🗢 sec   |        |
|                                |        |
|                                |        |
|                                |        |
|                                |        |
|                                |        |
| ΟΚ                             | Cancel |

- 5. Haga clic en el botón de opción 802.1x.
- 6. En la lista desplegable 802.1x EAP Type , elija el tipo de EAP utilizado.
- 7. Haga clic en **Configure** para configurar los parámetros específicos del tipo EAP seleccionado.

| 1.10  |     | -  |        |
|-------|-----|----|--------|
| 10 FI | a 🗸 | NP | noc    |
| _     | AL  |    | 112-01 |
|       |     |    |        |

| Always Resume the Secu                                        | re Session<br>Ittings                                                                                       |
|---------------------------------------------------------------|----------------------------------------------------------------------------------------------------|
| <ul> <li>Use Temporary User</li> <li>Use Windows L</li> </ul> | Name and Password<br>Jser Name and Password                                                                 |
| <ul> <li>Automatically Pr</li> </ul>                          | rompt for User Name and Password                                                                            |
| Manually Promp                                                | it for User Name and Password                                                                               |
| -O Use Saved User Nam                                         | ie and Password                                                                                             |
| User Name:                                                    |                                                                                                    |
| Password:                                                     |                                                                                                    |
| Confirm Password                                              |                                                                                                    |
| Domain:                                                       |                                                                                                    |
| No Network Connec                                             | gon Domain with User Name<br>tion Unless User Is Logged In<br>uthentication Timeout Value (in seconds) 90 📚 |

?

8. Haga clic en Apply (Aplicar).Cuando se activa el SSID, el cliente inalámbrico se conecta a la WLAN mediante la autenticación 802.1x. Las claves WEP dinámicas se utilizan para las sesiones.

| Card Name: Cisco Aironet 802.1   | 1a/b/g Wireless Adapter |  |
|----------------------------------|-------------------------|--|
| Profile Name: EAP-Authentication | ı                       |  |
| Steps                            | Status                  |  |
| 1. Starting LEAP Authentication  | Success                 |  |
| 2. Checking Link Status          | Success                 |  |
| 3. Renewing IP address           | Success                 |  |
| 4. Detecting IPX Frame Type      | Success                 |  |
| 5. Finding Domain Controller     | Success                 |  |

#### WEP estática + autenticación 802.1x

Este ejemplo muestra una WLAN configurada con autenticación estática WEP + 802.1x.

# Wireless LAN With 802.1x + Static-WEP Authentication WLC L2 Switch uthentication Server 000000 LIKAPP 000000 LAP Client4(802.1x Enabled) Layer 2 Security: Static-WEP+802.1x Layer 3 Security: None SSID: WEP+802.1x WEP-Key Size for 802.1x: 128-bit Client5(WEP Enabled) WEP Key Size for Static-WEP-128-bit Static WEP Key:1234567890abc

Complete estos pasos para configurar el WLC para esta configuración:

- 1. Haga clic en **WLAN en la GUI para crear una WLAN.** Aparece la ventana WLAN. Esta ventana enumera las WLAN configuradas en el controlador.
- 2. Haga clic en Nuevo para configurar una WLAN nueva.
- 3. Introduzca el ID de WLAN y el SSID de WLAN.En este ejemplo, la WLAN se denomina *WEP+802.1x*, y el ID de WLAN es

| cisco                      | MONITOR WLANS                                     |                             | WIRELESS         | <u>S</u> ECURITY | MANAGEMENT |
|----------------------------|---------------------------------------------------|-----------------------------|------------------|------------------|------------|
| WLANS<br>WLANS<br>Advanced | WLANs > New<br>Type<br>Profile Name<br>SSID<br>ID | WLAN<br>WLAN<br>Static<br>4 | 4<br>WEP + 802.1 | ×                |            |

- 4. Haga clic en Apply (Aplicar).
- 5. En la ventana WLAN > Edit , defina los parámetros específicos de la WLAN.En la lista desplegable Capa 2, elija Static-WEP+802.1x.Esto habilita la autenticación estática WEP y 802.1x para esta WLAN.En Parámetros del servidor RADIUS, seleccione el servidor RADIUS que se utilizará para autenticar las credenciales del cliente mediante 802.1x y configure el servidor RADIUS como se muestra en el ejemplo anterior.En Static WEP Parameters (Parámetros WEP estáticos), seleccione el tamaño de la clave WEP y el índice de clave, e introduzca la clave de encriptación WEP estática, como se muestra en la imagen anterior.Elija otros parámetros en función de sus requisitos de diseño.Este ejemplo utiliza los valores predeterminados.

#### Configuración del cliente inalámbrico para WEP estática y 802.1x

Consulte las secciones <u>Configure Wireless Client for 802.1x Authentication</u> and <u>Configure</u> <u>Wireless Client for Static WEP</u> para obtener información sobre cómo configurar el cliente inalámbrico.

Una vez creados los perfiles de cliente, los clientes configurados para WEP estáticos se asocian con el LAP. Utilice el SSID WEP+802.1x para conectarse a la red.

Del mismo modo, los clientes inalámbricos configurados para utilizar la autenticación 802.1x se autentican mediante EAP y acceden a la red con el mismo SSID WEP+802.1x.

#### Acceso Wi-Fi protegido

Este ejemplo muestra una WLAN configurada con WPA con 802.1x.

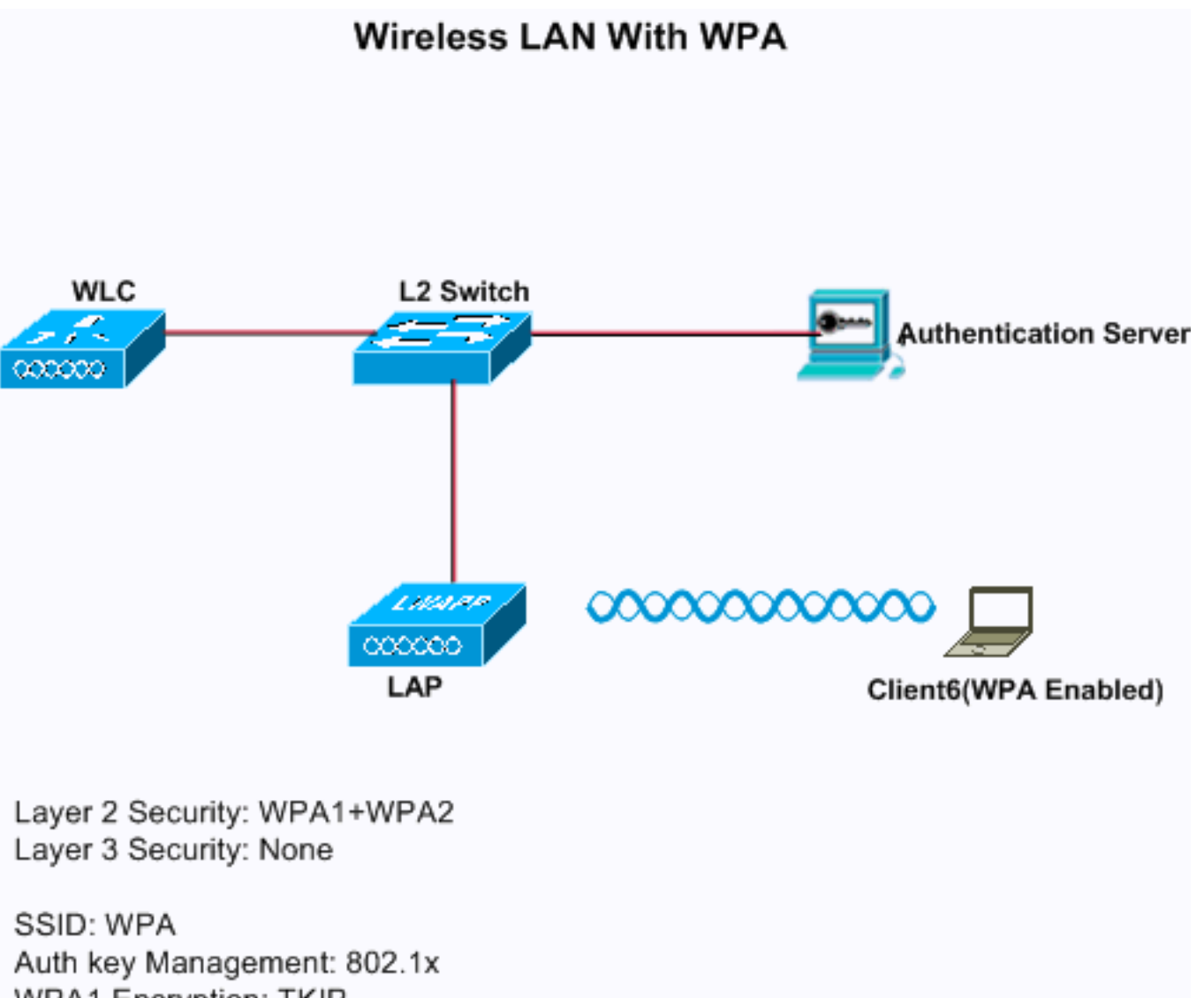

WPA1 Encryption: TKIP

#### Configuración del WLC para WPA

Complete estos pasos para configurar el WLC para esta configuración:

- 1. Haga clic en **WLAN en la GUI para crear una WLAN.** Aparece la ventana WLAN. Esta ventana enumera las WLAN configuradas en el controlador.
- 2. Haga clic en **Ir** para configurar una nueva WLAN.Elija el tipo y el nombre del perfil. En este ejemplo, la WLAN se denomina *WPA* y el ID de WLAN es

| ululu<br>cisco             | MONITOR                                      | WLANs |                          | WIRELESS | SECURITY | MANAGEMENT | COMMANDS |
|----------------------------|----------------------------------------------|-------|--------------------------|----------|----------|------------|----------|
| WLANS<br>WLANS<br>Advanced | WLANS ><br>Type<br>Profile Nar<br>SSID<br>ID | New   | WLAN<br>WLAN<br>WPA<br>S | 5        |          |            |          |

- 3. Haga clic en Apply (Aplicar).
- 4. En la ventana WLAN > Edit , defina los parámetros específicos de la

#### WLAN.

| ululu<br>cisco | MONITOR WLANS      | ONTROLLER WIRELESS | SECURITY | MANAGEMENT | C <u>O</u> MMANDS | HELP | EEEDBACK |
|----------------|--------------------|--------------------|----------|------------|-------------------|------|----------|
| WLANs          | WLANs > Edit       |                    |          |            |                   |      |          |
| WLANS          | General Securit    | QoS Advanced       |          |            |                   |      |          |
| Advanced       | Layer 2 Layer      | 3 AAA Servers      |          |            |                   |      |          |
|                | Layer 2 Security Z | WPA+WPA2           |          |            |                   |      |          |
|                |                    | MAC Filtering      |          |            |                   |      |          |
|                | WPA+WPA2 Parame    | eters              | _        |            |                   |      |          |
|                | WPA Policy         | V                  |          |            |                   |      |          |
|                | WPA Encryption     | 🗆 AES 🛛 TK         | P        |            |                   |      |          |
|                | WPA2 Policy        |                    |          |            |                   |      |          |
|                | Auth Key Mgmt      | 802.1X ¥           | 10       |            |                   |      |          |

Haga clic en la pestaña Seguridad, haga clic en la pestaña Capa 2 y elija WPA1+WPA2 en la lista desplegable Seguridad de Capa 2.En WPA1+WPA2 Parameters, marque la casilla de verificación WPA1 Policy para habilitar WPA1, margue la casilla de verificación WPA2 Policy para habilitar WPA2, o marque ambas casillas de verificación para habilitar WPA1 y WPA2.El valor predeterminado está desactivado tanto para WPA1 como para WPA2. Si deja WPA1 y WPA2 desactivados, los puntos de acceso anuncian en sus balizas y elementos de información de respuesta de sonda sólo para el método de administración de claves de autenticación que elija. Marque la casilla de verificación AES para habilitar el cifrado de datos AES o la casilla de verificación TKIP para habilitar el cifrado de datos TKIP para WPA1, WPA2 o ambos.Los valores predeterminados son TKIP para WPA1 y AES para WPA2.Elija uno de estos métodos de administración clave de la lista desplegable Administración de claves de autenticación: 802.1X: si elige esta opción, sólo se admiten clientes 802.1x. CCKM: si elige esta opción, sólo se admiten clientes CCKM, donde los clientes se dirigen a un servidor externo para la autenticación. PSK: si elige esta opción, se utiliza una clave previamente compartida para el WLC y el cliente. Además, todos los estándares se han establecido para que se utilicen antes de los estándares previos; por ejemplo, WPA/WPA2 precede a CCKM cuando se utiliza simultáneamente.802.1X+CCKM: si elige esta opción, se admiten tanto clientes CCKM como no CCKM (CCKM opcional). Este ejemplo utiliza 802.1x.

| cisco    |              | NS CONTROLLER              | WIRELESS     | SECURITY     | MANAGEMENT | COMMANDS | HELP EEEDB    | ACK    |
|----------|--------------|----------------------------|--------------|--------------|------------|----------|---------------|--------|
| WLANs    | WLANs > Edit | 10.4                       |              |              |            |          |               |        |
| WLANS    | General      | ecurity QoS                | Advanced     |              |            |          |               |        |
| Advanced | Layer 2      | Layer 3 AAA S              | ervers       |              |            |          |               |        |
|          | Radius Serve | ers<br>Authentication Serv | vers A       | counting Ser | vers       |          | LDAP Server 1 | None 🛩 |
|          |              |                            | 6            | Enabled      |            |          | Server 2      | None 💌 |
|          | Server 1     | IP:10.77.244.196, P        | ort:1812 💙 N | ione 💌       |            |          | Server 3      | None 💌 |
|          | Server 2     | None                       | × 1          | ione 💌       |            |          |               |        |
|          | Server 3     | None                       | ¥ 1          | ione 💌       |            |          |               |        |
|          | Local EAP A  | thentication               |              |              |            |          |               |        |
|          | Local EAP    | Authentication             | nabled       |              |            |          |               |        |

**Nota:** Si elige PSK, elija **ascii** o **hex** en la lista desplegable Formato PSK y, a continuación, introduzca una clave previamente compartida en el campo en blanco. Las claves

precompartidas WPA deben contener de 8 a 63 caracteres de texto ASCII o 64 caracteres hexadecimales.

5. Haga clic en **Aplicar** para aplicar los cambios.

Configuración del cliente inalámbrico para WPA

Complete estos pasos para configurar el cliente de LAN inalámbrica para esta configuración:

- 1. En la ventana Profile Management de la ADU, haga clic en New para crear un perfil nuevo.
- Haga clic en la ficha General e introduzca el nombre del perfil y el SSID que utilizará el adaptador del cliente. En este ejemplo, el nombre del perfil y el SSID son WPA. El SSID debe coincidir con el SSID que configuró en el WLC para WPA.

| Profile Management                |         | ? 🔀    |
|-----------------------------------|---------|--------|
| General Security Advance          | ed      |        |
| Profile Settings<br>Profile Name: | WPA     | 1      |
| Client Name:                      | client6 |        |
| - Network Names                   |         |        |
| SSID1:                            | WPA     |        |
| SSID2:                            |         | ]      |
| SSID3:                            |         | ]      |
|                                   |         |        |
|                                   |         |        |
|                                   |         |        |
|                                   | OK      | Cancel |

 En la ficha Security (Seguridad), haga clic en el botón de opción WPA/WPA2/CCKM y elija el tipo EAP adecuado en la lista desplegable WPA/WPA2/CCKM EAP Type (Tipo de EAP WPA/WPA2/CCKM). Este paso habilita WPA.

| Profile Management                         | ? 🔀       |
|--------------------------------------------|-----------|
| General Security Advanced                  |           |
| Set: Security Options                      |           |
| WPA/WPA2/CCKM WPA/WPA2/CCKM EAP Type: LEAP | ×         |
| O WPA/WPA2 Passphrase                      |           |
| O 802.1x ■ 802.1x EAP Type: LEAP           |           |
| O Pre-Shared Key (Static WEP)              |           |
| O None                                     |           |
| Configure                                  |           |
| Group Policy Delay: 60 😂 sec               |           |
|                                            |           |
|                                            |           |
|                                            |           |
|                                            |           |
|                                            |           |
|                                            | JK Cancel |

4. Haga clic en **Configurar** para definir la configuración EAP específica del tipo de EAP seleccionado.

| 1.10 |        | P  | 1.1.4 | 0,000 |
|------|--------|----|-------|-------|
| E 11 | 11 P ( | Se |       | 1125  |
| _    |        |    |       | - 6-  |

| ✓ Always Resume the Secur<br>Username and Password Se | e Session<br>Itings                           |
|-------------------------------------------------------|-----------------------------------------------|
| 💿 Use Temporary User                                  | Name and Password                             |
| 🔘 Use Windows U                                       | ser Name and Password                         |
| <ul> <li>Automatically Pr</li> </ul>                  | ompt for User Name and Password               |
| Manually Promp                                        | t for User Name and Password                  |
| O Use Saved User Nam                                  | e and Password                                |
| User Name:                                            |                                               |
| Password:                                             |                                               |
| Confirm Password                                      |                                               |
| Domain:                                               |                                               |
| Include Windows Lo                                    | gon Domain with User Name                     |
| 🗹 No Network Connec                                   | tion Unless User Is Logged In                 |
| A                                                     | uthentication Timeout Value (in seconds) 90 😂 |
|                                                       |                                               |
|                                                       | OK Cancel                                     |

?

5. Click OK.Nota: Cuando se activa este perfil, el cliente se autentica usando 802.1x y cuando la autenticación es exitosa, el cliente se conecta a la WLAN. Verifique el estado actual de ADU para verificar que el cliente utiliza la encriptación TKIP (encriptación predeterminada utilizada por WPA1) y la autenticación EAP.

| 🛜 Cisco Aironet Desktop Utility - Current Profile: WPA2 | <u>? ×</u>           |
|---------------------------------------------------------|----------------------|
| Action Options Help                                     |                      |
| Current Status Profile Management Diagnostics           | ,                    |
| CISCO SYSTEMS<br>Profile Name: WPA                      |                      |
| Link Status: Authenticated                              |                      |
| Wireless Mode: 2.4 GHz 54 Mbps                          | IP Address: 10.0.0.2 |
| Network Type: Infrastructure                            | Current Channel: 7   |
| Server Based Authentication: LEAP                       | Data Encryption: AES |
| Signal Strength:                                        | Good                 |
|                                                         | Advanced             |

## <u>CKIP</u>

Este ejemplo muestra una WLAN configurada con CKIP.

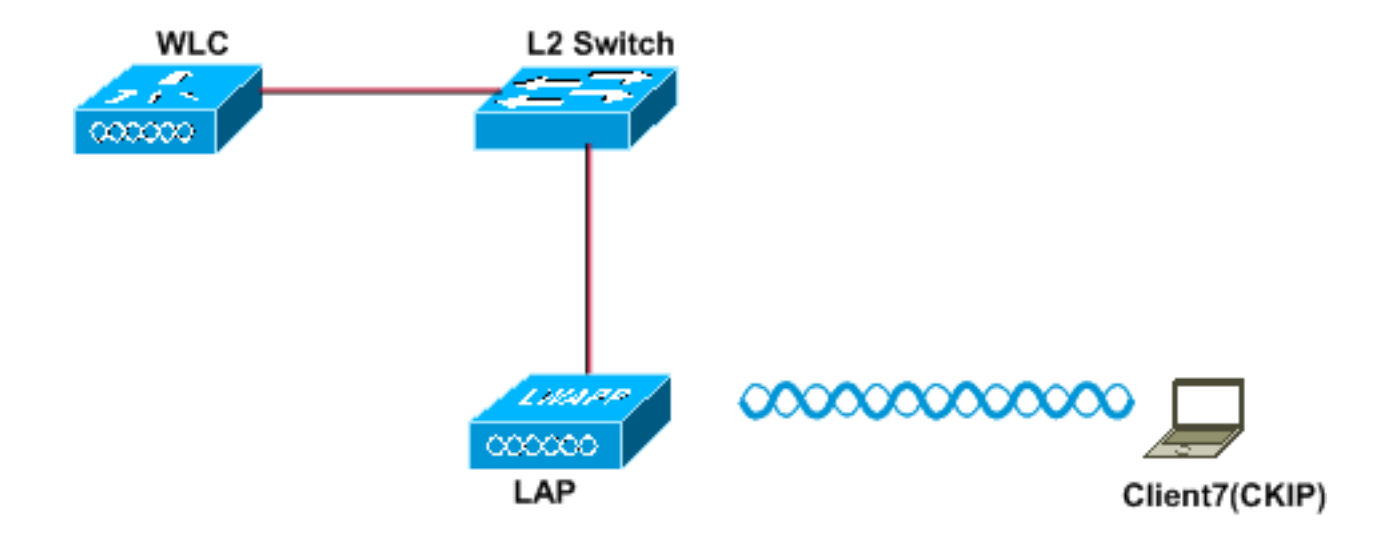

Layer 2 Security: CKIP Layer 3 Security: None SSID: CKIP

Configuración del WLC para CKIP

Complete estos pasos para configurar el WLC para esta configuración:

- 1. Haga clic en **WLAN en la GUI para crear una WLAN.** Aparece la ventana WLAN. Esta ventana enumera las WLAN configuradas en el controlador.
- 2. Haga clic en **Nuevo para configurar una WLAN nueva.**Elija el tipo y el nombre del perfil. En este ejemplo, la WLAN se denomina *CKIP* y el ID de WLAN es

| uluilu<br>cisco  |              | LANs |      | WIRELESS | SECURITY | MANAGEMENT | COMMANDS |
|------------------|--------------|------|------|----------|----------|------------|----------|
| WLANs            | WLANs > Ne   | ew   |      |          |          |            |          |
| ▼ WLANs<br>WLANs | Туре         |      | WLAN | ~        |          |            |          |
| Advanced         | Profile Name |      | WLAN | 6        |          |            |          |
|                  | SSID         |      | CKIP |          |          |            |          |
|                  | ID           |      | 6    | v        |          |            |          |

3. En la ventana WLAN > Edit, defina los parámetros específicos de la WLAN.En la lista desplegable Capa 2, elija CKIP.Este paso habilita CKIP para esta WLAN.En los parámetros de CKIP, seleccione el tamaño de clave y el índice de clave, e introduzca la clave de cifrado estática.El tamaño de la clave puede ser de 40 bits, 104 bits o 128 bits. El índice de claves

puede estar entre 1 y 4. Se puede aplicar un índice de clave WEP único a cada WLAN. Debido a que sólo hay cuatro índices de claves WEP, sólo se pueden configurar cuatro WLAN para el cifrado estático de Capa 2 de WEP.Para CKIP, elija la opción **MMH Mode** o la **opción Key Permutation**, o ambas.**Nota:** Se debe seleccionar uno de estos parámetros o ambos para que CKIP funcione según lo esperado. Si no se seleccionan estos parámetros, la WLAN permanece en el estado inhabilitado.En este ejemplo, se utiliza una clave de 104 bits y la clave es 1234567890abc

| iliilii<br>cisco        | MONITOR WLANS CONTRO         | LER WIRELESS SEC                                                 | URITY MANAGEMENT                                        | COMMANDS HELP FEEDBACK |
|-------------------------|------------------------------|------------------------------------------------------------------|---------------------------------------------------------|------------------------|
| WLANS<br>WLANS<br>WLANS | WLANs > Edit                 | S Advanced                                                       |                                                         |                        |
| P Advanced              | Layer 2 Layer 3 Layer 2 CKIP | C Filtering                                                      |                                                         |                        |
|                         | 802.11 Data Encryption       | Current Key: 0 bits CKIP<br>Key Size Key Index<br>104 bits V 1 V | P Key (Key Index= 0)<br>Encryption Key<br>1234567890abc | Key Format             |
|                         | MMH Mode<br>Key Permutation  | Enabled                                                          |                                                         |                        |

4. Elija otros parámetros en función de sus requisitos de diseño. Este ejemplo utiliza los valores predeterminados.

| uludu<br>cisco                               | MONITOR WLANS CONTROLLER WIRELESS SECURITY MAN                                                                                                    | AGEMENT COMMANDS HELP FEEDBACK                                                                                                    |
|----------------------------------------------|----------------------------------------------------------------------------------------------------|----------------------------------------------------------------------------------------------------|
| CISCO<br>WLANS<br>WLANS<br>WLANS<br>Advanced | MONITOR       WLANS       CONTROLLER       WIRELESS       SECURITY       MANA         WLANS > Edit       General       Security       QoS       Advanced         Allow AAA Override       Enabled       Enabled         Coverage Hole Detection       Enabled       Enabled         Enable Session Timeout       1800       Session Timeout (secs)         Aironet IE       Enabled       Diagnostic Channel         IPv6 Enable       Override Interface ACL       None          P2P Blocking Action       Disabled          Client Exclusion #       Enabled          VoIP Snooping and Reporting       HREAP | AGEMENT COMMANDS HELP EEEDBACK  DHCP  DHCP Server Override DHCP Addr. Assignment Required  Management Frame Protection (MFP)  Infrastructure MFP Protection MFP Client Protection MFP Client Protecti |
|                                              | H-REAP Local Switching 2 Enabled<br>Learn Client IP Address 2 Enabled                                                                                                    | State Enabled                                                                                                    |

5. Haga clic en Apply (Aplicar).**Nota:** CKIP funciona en los AP 1100, 1130 y 1200, pero no en AP 1000. Aironet IE debe estar habilitado para que esta función funcione. CKIP expande las claves de cifrado a 16 bytes.

Configuración del cliente inalámbrico para CKIP

Complete estos pasos para configurar el Wireless LAN Client para esta configuración:

- 1. Para crear un nuevo perfil, haga clic en la pestaña **Profile Management** en la ADU y luego haga clic en **New**.
- 2. Cuando se muestra la ventana Administración de Perfil (Generales), complete estos pasos para establecer el Nombre de Perfil, Nombre del Cliente, y SSID:Ingrese el nombre del perfil en el campo de nombre del perfil.Este ejemplo utiliza *CKIP* como nombre de perfil.Ingrese el nombre del cliente en el campo de Nombre del cliente.El Nombre del cliente se utiliza para identificar al cliente de red inalámbrica en la red WLAN. Esta configuración utiliza *Client6* para el nombre del cliente.En Nombres de Red, ingrese el SSID que debe ser utilizado para este perfil.El SSID es el mismo que el SSID que configuró en el WLC. El SSID en este ejemplo es

|                         | 7       |   |
|-------------------------|---------|---|
| eneral Security Advance | ed      |   |
| Profile Settings        |         |   |
| Profile Name:           | CKIP    | ] |
| Client Name:            | Client6 | ] |
| Network Names           |         |   |
| SSID1:                  | СКІР    |   |
| SSID2:                  |         | ] |
| SSID3:                  |         | ] |
|                         |         |   |
|                         |         |   |
|                         |         |   |
|                         |         |   |
|                         |         |   |

- 3. Haga clic en la ficha Security (Seguridad).
- 4. Elija Pre-Shared Key (Static WEP) en Set Security Options, haga clic en Configure y defina el tamaño de la clave WEP y la clave WEP.Estos valores deben coincidir con la clave WEP configurada en el WLC para esta WLAN.

| eneral Security Advanced                                                                                                    |                                                                                                    |
|----------------------------------------------------------------------------------------------------|----------------------------------------------------------------------------------------------------|
| Set Security Options                                                                                                    |                                                                                                    |
| © WPA/WPA2/CCKM WPA/V                                                                                                    | VPA2/CCKM EAP Type: LEAP                                                                                                    |
| 🔘 WPA/WPA2 Passphrase                                                                                                    |                                                                                                    |
| 🚫 802.1x                                                                                                    | 802.1x EAP Type: LEAP                                                                                                    |
| Pre-Shared Key (Static WEP)                                                                                                    |                                                                                                    |
| O None                                                                                                    |                                                                                                    |
| Configure                                                                                                    | Allow Association to Mixed Cells                                                                                                    |
| Group Policy Delay                                                                                                    | 0 sec                                                                                                    |
|                                                                                                    |                                                                                                    |
|                                                                                                    |                                                                                                    |
|                                                                                                    |                                                                                                    |
|                                                                                                    |                                                                                                    |
|                                                                                                    |                                                                                                    |
|                                                                                                    |                                                                                                    |
|                                                                                                    |                                                                                                    |
|                                                                                                    |                                                                                                    |
|                                                                                                    | OK Cance                                                                                                    |
| ine Pre-Shared Keys                                                                                                    | OK Cance                                                                                                    |
| fine Pre-Shared Keys                                                                                                    | OK Cance                                                                                                    |
| Tine Pre-Shared Keys<br>Key Entry<br>O Hexadecimal (0-9, A-F)                                                                                                    | OK Cance<br>?<br>• ASCII Text (all keyboard characters)                                                                                                    |
| Tine Pre-Shared Keys<br>Key Entry<br>O Hexadecimal (0-9, A-F)                                                                                                    | OK Cance<br>?<br>OK Cance                                                                                                    |
| fine Pre-Shared Keys<br>Key Entry<br>O Hexadecimal (0-9, A-F)<br>Encryption Keys                                                                                                    | OK Cance<br>Cance<br>Cance  |
| Fine Pre-Shared Keys<br>Key Entry<br>O Hexadecimal (0-9, A-F)<br>Encryption Keys<br>Transmit Key                                                                                                    | OK Cance<br>?<br>• ASCII Text (all keyboard characters)<br>WEP Key Size:<br>40 128                                                                                                    |
| fine Pre-Shared Keys<br>Key Entry<br>O Hexadecimal (0-9, A-F)<br>Encryption Keys<br>Transmit Key<br>WEP Key 1: ① 1234567890abc                                                                                                    | OK Cance<br>Cance<br>Conce<br>Conce  |
| fine Pre-Shared Keys<br>Key Entry<br>O Hexadecimal (0-9, A-F)<br>Encryption Keys<br>Transmit Key<br>WEP Key 1: O 1234567890abc<br>WEP Key 2:                                                                                                    | OK Cance<br>OK Cance<br>?<br>ASCII Text (all keyboard characters)<br>WEP Key Size:<br>40 128<br>0 0                                                                                                    |
| fine Pre-Shared Keys<br>Key Entry<br>O Hexadecimal (0-9, A-F)<br>Encryption Keys<br>Transmit Key<br>WEP Key 1:  1234567890abc<br>WEP Key 2:                                                                                                    | OK Cance<br>OK Cance<br>Cance<br>Can |
| fine Pre-Shared Keys         Key Entry          O Hexadecimal (0-9, A-F)          Encryption Keys       Transmit Key         WEP Key 1: ①       1234567890abc         WEP Key 2: ①          WEP Key 3: ②                                           | OK Cance<br>OK Cance<br>Cance<br>Can |
| fine Pre-Shared Keys         Key Entry         O Hexadecimal (0-9, A-F)         Encryption Keys         Transmit Key         WEP Key 1: •         WEP Key 2: •         WEP Key 3: •         WEP Key 4: •                                           | OK Cance<br>Cance<br>Concernet<br>Cance<br>Concernet<br>Cance<br>Cance   |
| fine Pre-Shared Keys Key Entry <ul> <li>Mexadecimal (0-9, A-F)</li> </ul> <li>Encryption Keys <ul> <li>Transmit Key</li> <li>WEP Key 1: ○</li> <li>1234567890abc</li> <li>WEP Key 2: □</li> <li>WEP Key 3: □</li> <li>WEP Key 4: □</li> </ul></li> | OK       Cance            • ASCII Text (all keyboard characters)          WEP Key Size:         40       128         • • •         • • •         • • •         • • •         • • •         • • •         • • •         • • •         • • •         • • •         • • •         • • •         • • •         • • •         • • •         • • •         • • •                                                                                                    |

5. Click OK.Cuando se activa el SSID, el cliente inalámbrico negocia con el LAP y el WLC para utilizar CKIP para el cifrado de los paquetes.

| 🖻 Cisco Aironet Desktop Utility - Current Profile: CKIP         |                    |                |                                 |
|-----------------------------------------------------------------|--------------------|----------------|---------------------------------|
| <u>A</u> ction <u>O</u> ptions <u>H</u> elp                     |                    |                |                                 |
| Current Status                                                  | Profile Management | Diagnostics    |                                 |
| Cisco Syste                                                     | Profile Name:      | CKIP           |                                 |
|                                                                 | Link Status:       | Associated     |                                 |
| Wireless Mode:<br>Network Type:<br>Server Based Authentication: |                    | 5 GHz 54 Mbps  | IP Address: fe80::240:96ff;feac |
|                                                                 |                    | Infrastructure | Current Channel: 36             |
|                                                                 |                    | None           | Data Encryption: CKIP           |
|                                                                 | Signal Strength:   |                | Excellent                       |
|                                                                 |                    |                | Advanced                        |

## Soluciones de seguridad de capa 3

Política web (autenticación web y paso a través de web)

Consulte <u>Ejemplo de Configuración de Autenticación Web del Controlador de LAN Inalámbrica</u> para obtener información sobre cómo habilitar la autenticación Web en una red WLAN.

Consulte <u>Ejemplo de Configuración de Autenticación Web Externa con Controladores de LAN</u> <u>Inalámbricos</u> para obtener información sobre cómo configurar la autenticación Web externa y la autenticación de paso Web en una WLAN.

Consulte <u>Ejemplo de Configuración de Paso Web del Controlador de LAN Inalámbrica</u> para obtener más información sobre cómo habilitar el paso a través de la Web en una red WLAN.

El mecanismo de la página de bienvenida es un mecanismo de seguridad de Capa 3 introducido en la versión 5.0 del WLC usado para la autenticación del cliente. Refiérase a <u>Ejemplo de</u> <u>Configuración de Redireccionamiento de la Página Splash del Controlador de LAN Inalámbrica</u> para obtener más información.

#### Paso a través de VPN

Consulte <u>Ejemplo de Configuración de VPN de Cliente sobre LAN Inalámbrica con WLC</u> para obtener información sobre cómo configurar el paso a través de VPN en una WLAN.

## **Troubleshoot**

Comandos para resolución de problemas

Puede utilizar los comandos debug para resolver problemas de configuración.

Depuraciones para la Autenticación Web:

- debug mac addr <client-MAC-address xx:xx:xx:xx:xx>—Configura la depuración de direcciones MAC para el cliente.
- debug aaa all enable: configura la depuración de todos los mensajes AAA.
- debug pem state enable: configura la depuración de policy manager State Machine
- debug pem events enable : configura la depuración de eventos del administrador de políticas.
- debug dhcp message enable: utilice este comando para mostrar información de depuración sobre las actividades del cliente del protocolo de configuración dinámica de host (DHCP) y para supervisar el estado de los paquetes DHCP.
- debug dhcp packet enable : use este comando para ver la información de nivel de paquete de DHCP.
- debug pm ssh-appgw enable : configura la depuración de puertas de enlace de la aplicación.
- debug pm ssh-tcp enable Configura la depuración del manejo tcp del administrador de políticas

**Depuraciones para WEP**: No hay depuración para WEP porque se realiza en el AP, active **debug dot11 all enable**.

Depuraciones para almacenamiento en caché 802.1X/WPA/RSN/PMK:

- debug mac addr <*client-MAC-address xx:xx:xx:xx*>—Configura la depuración de direcciones MAC para el cliente.
- debug dot1x all enable: utilice este comando para mostrar información de depuración 802.1X.
- debug dot11 all enable: utilice este comando para habilitar la depuración de las funciones de radio.
- debug pem events enable : configura la depuración de eventos del administrador de políticas.
- debug pem state enable : configura la depuración de la máquina de estado del administrador de políticas.
- debug dhcp message enable: utilice este comando para mostrar información de depuración sobre las actividades del cliente del protocolo de configuración dinámica de host (DHCP) y para supervisar el estado de los paquetes DHCP.
- debug dhcp packet enable : use este comando para ver la información de nivel de paquete de DHCP.
- debug mobility handoff enable (para roaming dentro del switch)—Configura la depuración de paquetes Mobility.
- show client detail <*mac*>—Muestra información detallada para un cliente por dirección mac.
   Verifique la configuración del tiempo de espera de la sesión WLAN y RADIUS.

# Información Relacionada

- Ejemplo de Restringir Acceso WLAN Basado en SSID con WLC y Cisco Secure ACS
   <u>Configuration</u>
- Ejemplo de Configuración de ACL en el Controlador de LAN Inalámbrica
- Guía de configuración del Controlador de LAN de la Red Inalámbrica Cisco, versión 4.0
- Página de Soporte de Red Inalámbrica
- Soporte Técnico y Documentación Cisco Systems